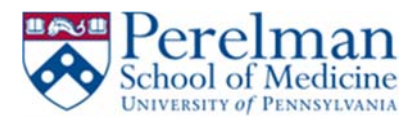

## <u>PMACS VPN – Mac OS Automated Install and Configuration</u> (Preferred)

This guide will help you install and configure Pulse Secure VPN client automatically. It will also show you how to properly disconnect when you're done with VPN your session.

## **Prerequisites:**

- 1. Mac OS
- 2. Local administrator rights
- 3. Firefox
- 4. Java

## **Installation:**

- 1. Make sure you have installed Firefox. If you do not have it, please visit https://www.mozilla.org/en-US/firefox/new/
- 2. Make sure you have Java installed. If you do not have it, please visit www.java.com to install.
- 3. From Firefox go to <u>https://remote.pmacs.upenn.edu</u>

| School o                | of Medicine                            |                                                                                                    |
|-------------------------|----------------------------------------|----------------------------------------------------------------------------------------------------|
| Welcome to<br>Pulse Sec | the Perelman School of<br>CUTE SSL VPN | Medicine                                                                                                    |
| Username P<br>Password  | PMACS Username                         | Please sign in to begin your secure session.<br>This system is for use by authorized Perelman School of Medicine personnel only.<br>Unauthorized use of this system (including attempt to gain unauthorized access) is unlawful and may be subject to civil and/or criminal penalties.<br>Use of this system may be logged or monitored without further notice and the resulting logs may be provided to law enforcement officials and/or used as evidence in court.<br>Use of this system constitutes consent to such monitoring. |
|                         | Sign In                                | Not compatible with Microsoft Edge                                                                                                    |

- 4. Enter your PMACS username and password
- 5. Click Sign in
- 6. Click on Start under Client Application Sessions

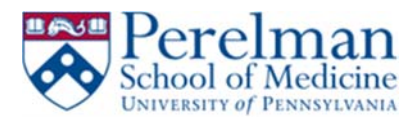

| Welcome to the Secure Access SSL VPN, pmacs\brutusd.         |                 |
|--------------------------------------------------------------|-----------------|
| Web Bookmarks                                                | *               |
| Junos Pulse for Windows x64<br>MSI for Windows x 5.1.6.61491 | Q               |
| Junos Pulse for Mac DMG for OSX v 5.1.6.61491                | Q               |
| Files                                                        | -               |
| CCEB FILE SERVER "ccebfiles"                                 | - HE HEAVER THE |
| afcrifileserver                                              |                 |
| Terminal Sessions                                            |                 |
| You don't have any terminal sessions.                        |                 |
| Client Application Sessions                                  |                 |
| V Pulse Secure                                               | Start           |

7. Click Allow

| Allow https://vemote.pmacs.upenn.edu.to.nur.*Jauer?                                                                                                    | Continue Blocking Allow-  |
|----------------------------------------------------------------------------------------------------|---------------------------|
| Visis Secure                                                                                                    | Industri an Article Parts |
| Mease wait                                                                                                    |                           |
| aunching Pulse Secure. This may take from a few seconds to a couple of minutes, depending on your bandwidth.                                            |                           |
|                                                                                                    |                           |
|                                                                                                    |                           |
|                                                                                                    |                           |
|                                                                                                    |                           |
| Las error presente the Public Secure from Sauding property, you can:<br>Constructiones automatilities<br>controls for all Antonesite must be available. |                           |

8. Click Allow and Remember

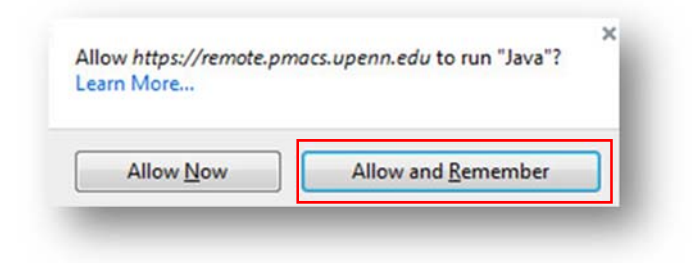

9. Click Allow

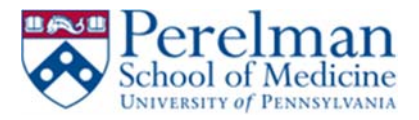

| Allow ac                                  | ccess to the following application from this web site?                                                                                                    |
|-------------------------------------------|----------------------------------------------------------------------------------------------------|
| Web Site:                                 | https://remote.pmacs.upenn.edu                                                                                                    |
| Application                               | n: Pulse Secure Setup Applet                                                                                                    |
| Publisher:                                | Juniper Networks, Inc.                                                                                                    |
| This web si<br>Allow acces<br>intended to | ite is requesting access and control of the Java application shown above<br>iss only if you trust the web site and know that the application is<br>o run on this site. |
| Do not show t                             | this again for this app and web site. Allow Do Not Allow                                                                                                    |
|                                           |                                                                                                    |

10. Pulse will start downloading.

|       | 1.4004    |          |        |
|-------|-----------|----------|--------|
| Downi | oad 46% C | ompiete. |        |
|       | -         |          |        |
|       |           |          | Concel |
|       |           |          | Cance  |

11. Enter your computer's admin username, password, and click OK

| your | passw  | ord to allow t | his.  |    |
|------|--------|----------------|-------|----|
| User | name:  | pmacs          |       |    |
| Pass | sword: |                |       |    |
|      |        |                |       |    |
|      |        |                | Cance | ОК |

12. Pulse will automatically launch and connect after successful install.

## **Disconnect Instructions:**

1. Click on the pulse icon in your dock

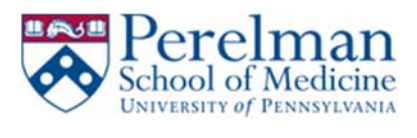

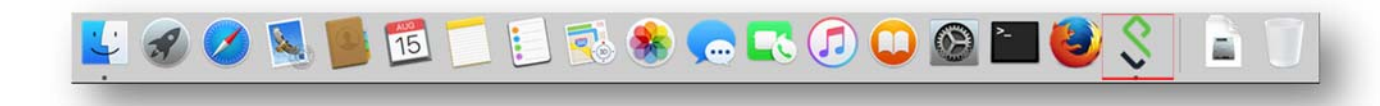

2. Click Disconnect

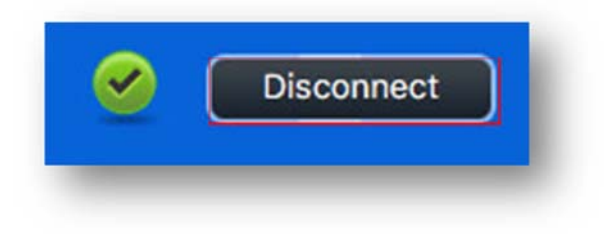